## 6.9.6 Alternative mit Translationsfläche und grafisch definierter Regel

Gem. Bild 6-31, Nr. 4

Der Befehl Regel ist nur im **GSD** verfügbar. V4-Umsteiger werden feststellen, dass der V5-Befehl Regel weniger Möglichkeiten als der V4-Befehl LAW bietet.

Die grafische Regel wird durch den Abstand einer Definitionskurve zu einer Referenz-Linie definiert (**Bild 6-42**). Der Abstand entspricht der Länge des Lots von der Definitionskurve auf die Referenzlinie.

Wird die definierte Regel auf eine Länge angewendet, entspricht der Abstand der unter Tools festgelegten Längeneinheit (mm). Bei Nutzung der Regel für einen Winkel gilt Abstand in mm = Winkeleinheit (Grad).

Für die Regeldefinition wird nur der Bereich beider Elemente genutzt, in dem Lote möglich sind. Die Länge des für die Regeldefinition genutzten Abschnittes der Referenzlinie wird bei der Anwendung der Regel auf die Länge der Führungskurve (= Leitkurve) skaliert.

Weitergehende Informationen in der CATIA-GSD-Hilfe, Abschnitt Regeln erzeugen.

| Nr. | Bearbeitungsschritt                                                                                                    | Befehl Kopfleistenmenü                                                       | lcon    |
|-----|----------------------------------------------------------------------------------------------------|------------------------------------------------------------------------------|---------|
| 1   | Geöffneten Körper "Rand-Translationsflaeche_mit_grafischer_Regel" einfügen.<br>(Beliebig im Raum liegende) Ebene_Regelskizzen, hier Ebene mit 10 mm Ab-<br>stand zur Ebene_Gestellbreite_aussen konstruieren. |                                                                              | D       |
| 2   | <b>Führungskurve</b> (= Leitkurve) für die Translationsfläche erzeugen (später korri-<br>giert).                                                                                                    |                                                                              |         |
|     | <ul> <li>Zusammenfügen von Proj_Radius_u_schraege_Linie und Proj_Linie_oben zu<br/>Verbindung_projRandkurven</li> </ul>                                                                                       |                                                                              |         |
|     | <ul> <li>Verbindung_projRandkurven trennen an der Ebe<br/>flaechen_unten, Andere Seite ⇒ gekuerzte Ver<br/>nen_Fuehrungskurve_(vorerst)</li> </ul>                                                            | ne_Begrenzung_Rand-<br>bindungskurve als Tren-                               | 2º      |
| 3   | Referenzskizze für die grafische Regel " <b>Referenzskizze_Regelkonstruktion</b> " auf Ebene_Regelskizzen <b>Bild 6-41</b>                                                                                    |                                                                              | R-U     |
|     | <ul> <li>Kurvenstücke der gekürzten Verbindungskurve<br/>die Skizze projizieren, wegen der Bemaßung nich</li> </ul>                                                                                           | als Konstruktionselemente in<br>nt Gesamtkurve                               | Ξı.     |
|     | • Maßbedingungen erzeugen $ ightarrow$ in Klammern als "                                                                                                    | gemessene Maße".                                                             | 1       |
|     | <ul> <li>Beliebige, hier horizontale Referenzlinie, Längen</li> </ul>                                                                                                    | maß antragen.                                                                | and the |
|     | <ul> <li>Längenmaß Formel zuweisen, damit Referenzlini<br/>der gestreckten Länge der Führungskurve ist. Fü<br/>"gemessene" Maße selekt. (in der Formel stehen</li> </ul>                                      | en-Länge assoziativ gleich<br>r Formel eingeklammerte,<br>die langen Namen). | ፈ       |
|     | = (32,25) + (18,395) + PI*(R2)*45° / 180 deg ⇒ 5                                                                                                    | 2,216 mm                                                                     |         |
|     | Warnung: Verwendung gemessener Parameter k<br>verursachen! Sollte in diesem Fall keine Problem                                                                                                    | ann Aktualisierungsschleife<br>e bereiten.                                   |         |
|     | <ul> <li>Definitionskurve zeichnen und zur Referenzlinie k</li> </ul>                                                                                                    | bemaßen.                                                                     |         |

| Nr. | Bearbeitungsschritt                                                                                                    | Befehl Kopfleistenmenü       | Icon       |
|-----|----------------------------------------------------------------------------------------------------|------------------------------|------------|
| 4   | Schlepp-Skizze_Definitionskurve mit der als Standardelement projizierten De-<br>finitionskurve aus Referenzskizze _Regelkonstruktion                      |                              | D-U        |
| 5   | 3D-Linie zwischen Endpunkten der Referenzlinie der Skizze Referenzskiz-<br>ze_Regelkonstruktion $\rightarrow$ " <b>Schlepp-Referenzlinie_fuer_Regel</b> " |                              | /          |
| 6   | Regel_Segmentbreite_Translationsflaeche definie-<br>ren ( <b>Bild 6-42</b> ).                                                                             | Einfügen $\rightarrow$ Regel | $\bigcirc$ |

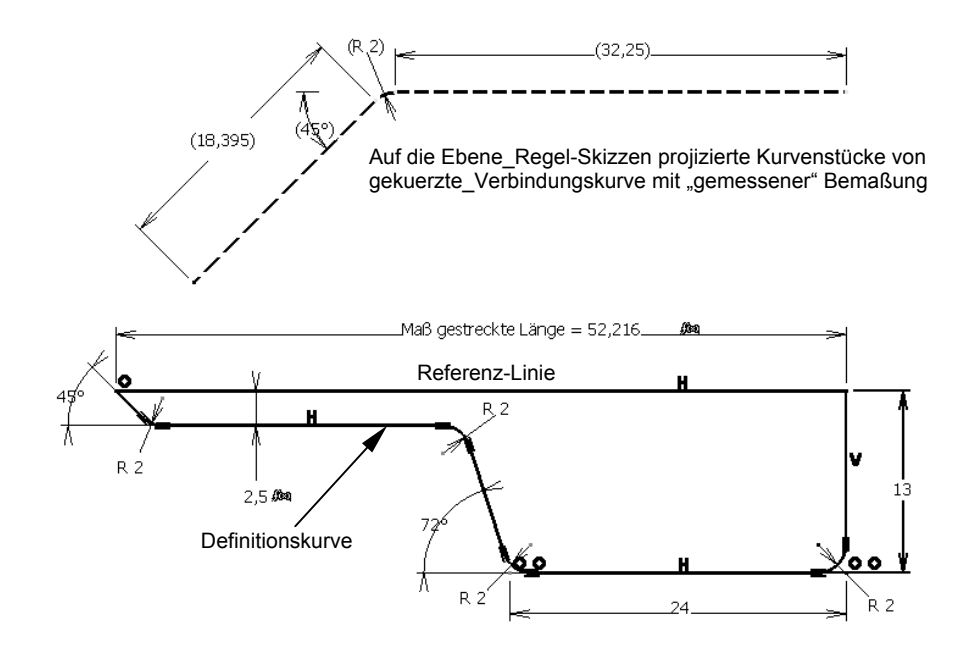

Bild 6-41: Referenzskizze für Regel Segmentbreite Translationsfläche

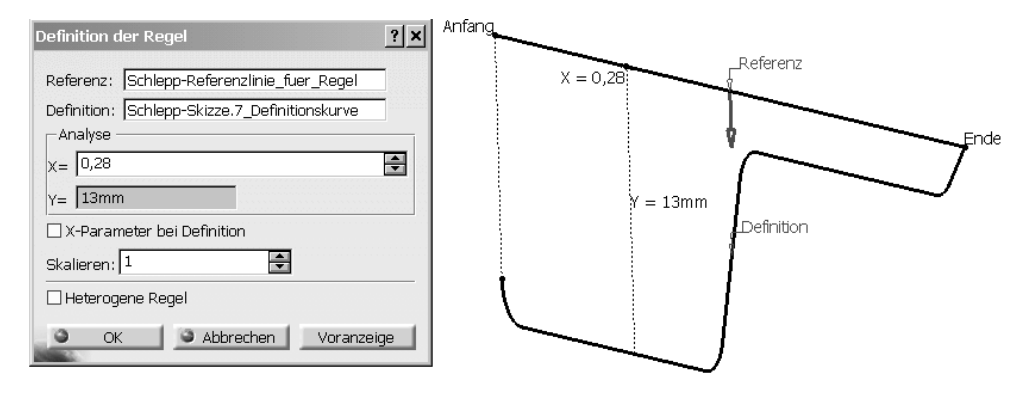

Bild 6-42: Definition der grafischen Regel

| Nr. | Bearbeitungsschritt                                                                                                    | Befehl Kopfleistenmenü                                     | Icon |
|-----|----------------------------------------------------------------------------------------------------|------------------------------------------------------------|------|
| 7   | Translationsfläche mit Breiten-Regel ( <b>Bild 6-43</b> )                                                                                                    | Einfügen $\rightarrow$ Fächen $\rightarrow$<br>Translation | Ð    |
|     | <ul> <li>Fromtyp. Line</li> <li>Subtyp: Mit Referenzfläche</li> <li>Führungskurve 1: gekuerzte_Verbindungskurve (zunächst)</li> <li>Referenzfläche: RMT → xy-Ebene</li> <li>Winkel: 0 deg (zur Referenzfläche)</li> <li>Länge 1: Regel ⇒ Definition der Regel → Regeltyp: Erweitert → Regelelement: Regel_Segmentbreite_Translationsflaeche im Baum selekt.</li> <li>⇒ Translationsfläche auf der falschen Seite, auch nach Variante ☑ Regel um-</li> </ul> |                                                            |      |
| 8   | Ausrichtung der Führungskurve umkehren:<br>• Trennen_Fuehrungskurve_(vorerst) selekt.,<br>• Befehl Ausrichtung umkehren.                                                                                                    | Einfügen → Operationen →<br>Ausrichtung umkehren           | Ð    |
| 9   | <ul> <li>Führungskurve mit invertierter Ausrichtung der Translation_Randflaeche_mit_Regel zuweisen:</li> <li>RMT auf Translation_Randflaeche_mit_ Regel → Objekt Transl → Definition</li> <li>Im Fenster Profilflächenerzeugung Führungskurve 1 markieren.</li> <li>Im Baum Umkehren_der Kurvenorientierung selekt.</li> <li>⇒ richtige Flächenlage gem. Bild 6-31, Nr. 4.</li> </ul>                                                                       |                                                            |      |

Achtung! Ab R14 für Translationsflächen erweitertes Dialogfenster.

| Profilflächenerzeugung                      | ? × Definition der Regel ? ×                  |
|---------------------------------------------|-----------------------------------------------|
| Profiltyp: 💉 🗸 📣                            | Amplitude                                     |
| Subtyp: Mit Referenzfläche                  | 5mm0,604                                      |
| Führungskurve 1: gekuerzte_Verbindungsk     |                                               |
| <sup>5</sup> Lź Referenzfläche: xy-Ebene    |                                               |
| Winkel: Odeg 🚔 Regel.                       |                                               |
| Länge 1: -15mm 📻 Regel                      |                                               |
| Länge 2: Omm 🚔 Regel                        |                                               |
| Optionale Elemente                          |                                               |
| Leitkurve: Standard (gekuerzte_Verbindungsl |                                               |
| Begrenzungselement 1: Keine Auswahl         | 5mm Parameter 1                               |
| Begrenzungselement 2: Keine Auswahl         |                                               |
| Reibungslose Translation                    | Startwert:  -15mm                             |
| Winkelkorrektur: 0,5deg                     | Endwert: Omm                                  |
| 🗆 Abweichung von Führung(en): 0,001mm 듣     | Regelelement: Regel_Segmentbreite_Translation |
|                                             | Regeltyp                                      |
| OK OK Voranzeig                             | e O Konstant O Linear O S-Typ 🔮 Erweitert     |
|                                             | Regel umkehren                                |

Bild 6-43: Definition der Translationsfläche, Profiltyp Linie (R14-Dialogfenster)

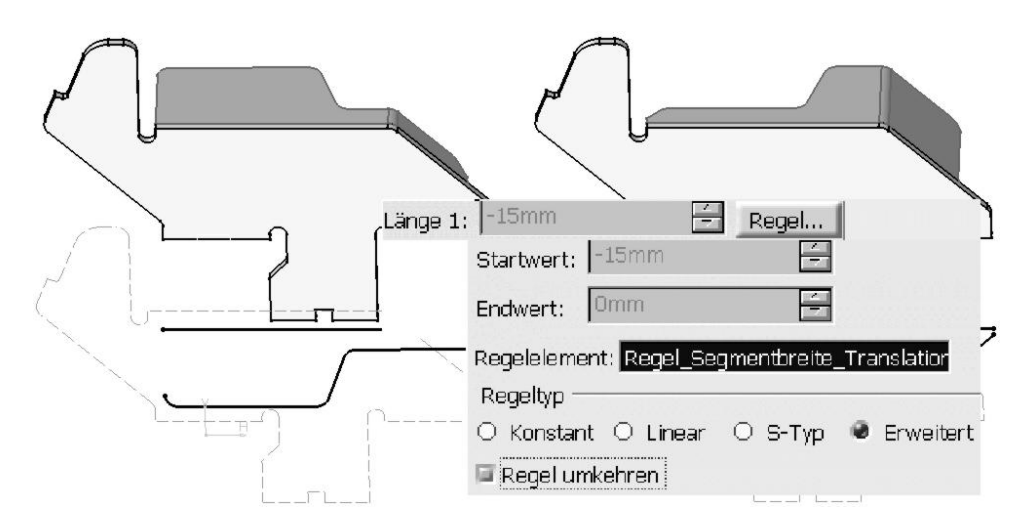

Bild 6-44: Translationsfläche mit Regel in falscher Ausrichtung

Der Befehl **Ausrichtung umkehren** zum Invertieren der Kurven- und Flächenorientierung ist manchmal (R10) nicht unter Operationen oder auf Symbolleisten zu finden. Es gibt in diesem Fall zwei Möglichkeiten zum Befehlsaufruf.

- 1. Symbolleiste ergänzen
  - Ansicht  $\rightarrow$  Symbolleisten  $\rightarrow$  Anpassen
  - Symbolleiste im Register Symbolleisten selektieren, z. B. Operationen.
  - Befehle hinzufügen ⇒ Befehlsliste
  - Befehl aus der Liste wählen  $\rightarrow$  OK  $\rightarrow$  Schließen  $\Rightarrow$  Ikone auf der Symbolleiste
- 2. Aus der Befehlsliste auswählen

Ansicht  $\rightarrow$  Befehlsliste  $\rightarrow$  Befehl selektieren  $\rightarrow$  OK

## 6.9.7 Bodenflächen

Gem. Bild 6-31, Nr. 5

Die Konstruktion basiert nur auf bereits eingeführten Befehlen. Detaillierte Beschreibungen sind deshalb nicht erforderlich. Einzelheiten können dem Modell auf der CD, ZwSt6 entnommen werden.

Elternelemente für Boden- und später zu erzeugende Rückwandfläche sind Linien, die auf Endpunkte der Skizze\_Fuehrungsplatten-Profil\_laengs im Baumzweig Externe Verweise referenzierten (**Bild 6-45**).

Extrudieren\_Bodenflaeche in y-Richtung, Begrenzung 1 mit Formel =

`Externe Parameter\Gestellbreite\_aussen\_gerundet` /2